| Document Name: | <b>GPRS Startup</b> |
|----------------|---------------------|
| Version:       | 01.00               |
| Date:          |                     |
| DocId:         | GPRS Startup_V01.00 |
| Status:        | Created             |

#### **General Notes**

Simcom offers this information as a service to its customers, to support application and engineering efforts that use Simcom products. The information provided is based upon requirements specifically provided to Simcom by the customers. Simcom has not undertaken any independent search for additional relevant information, including any information that may be in the customer's possession. Furthermore, system validation of this Simcom product within a larger electronic system remains the responsibility of the customer or the customer's system integrator. All specifications supplied herein are subject to change.

#### Copyright

This document contains proprietary technical information which is the property of SIMCOM Limited., copying of this document and giving it to others and the using or communication of the contents thereof, are forbidden without express authority. Offenders are liable to the payment of damages. All rights reserved in the event of grant of a patent or the registration of a utility model or design. All specification supplied herein are subject to change without notice at any time.

### SCOPE

Thanks you select SIMCOM GSM/GPRS module.

This product has standard AT command interface, and can provide GSM call, short message and GPRS net services, etc.

Please read this user guide carefully. You can realize the powerful function and the easy operation method of the module.

This module is used in voice or data communication mainly. We are not charge with the duty of personal injury and property loss for the custom abnormal operation. Please design the corresponding product according to the technical specification and reference in the handbook. And note the general safe item when use mobile product especially GSM product.

This document is subject to change without notice at any time.

This document suits for SIM100S, SIM100F, SIM100C, SIM200, SIM300 module.

# **Revision History**

| Chapter | Page | What is new |
|---------|------|-------------|
|         |      |             |
|         |      |             |
|         |      |             |
|         |      |             |

### Contents

| 1. Introduction                                    |
|----------------------------------------------------|
| 1.1 References                                     |
| 1.2 Abbreviations                                  |
| 2. What you need                                   |
| 2.1 GPRS settings from your network provider       |
| 2.2 Modem installation and configuration           |
| 2.3 Dial-Up network installation and configuration |
| 3 Setting up a Windows modem driver                |
| 3.1 Adding a new modem7                            |
| 3.2 Configuring the modem driver                   |
| 4 Setting up the Dial-Up network                   |
| 4.1 Adding a new connection                        |
| 4.2 Configuring the setting 11                     |
| 5 Getting Started                                  |

## **1. Introduction**

This document describes how to establish a PPP connection with Microsoft Windows NT4.0 using the prototype of GSM/GPRS. Configurations and settings for other operating systems (Windows 95/98) may slightly differ, but the general proceeding is similar.

### **1.1 References**

- /1/ SIMCOM\_ATC
- /2/ Request for Comments: 1661 The Point-to-Point Protocol (PPP)
- /3/ Request for Comments: 1994 PPP Challenge Handshake Authentication Protocol (CHAP)

#### **1.2 Abbreviations**

| APN  | Access Point Name                           |  |
|------|---------------------------------------------|--|
| СНАР | Challenge Handshake Authentication Protocol |  |
| CID  | Context Identity                            |  |
| DHCP | Dynamic Host Configuration Protocol         |  |
| DNS  | Domain Name Server                          |  |
| DSB  | Developer Support Box                       |  |
| GPRS | General Packet Radio Service                |  |
| GSM  | Global System of Mobile Communication       |  |
| IP   | Internet Protocol                           |  |
| OS   | Operating System                            |  |
| PDP  | Packet Data Protocol                        |  |
| PIN  | Personal Identification Number              |  |
| PPP  | Point to Point Protocol                     |  |
| QoS  | Quality of Service                          |  |
| RAS  | Remote Access Service                       |  |
| ROM  | Read Only Memory                            |  |
| SIM  | Subscriber Identity Module                  |  |
| ТСР  | Traffic Control Protocol                    |  |

# 2. What you need

#### 2.1 GPRS settings from your network provider

Before you can set up your device to access the GPRS network, contact your network provider to obtain the GPRS service.

### 2.2 Modem installation and configuration

You will need to set up the modem driver. Follow the steps in chapter 3. **Note:** 

Administrator rights for the operation system may be needed in order to install modem driver. Connect your local system administrator for advice.

### **2.3 Dial-Up network installation and configuration**

You will need to set up the Dial-Up network. Follow the steps in chapter 4.

## 3 Setting up a Windows modem driver

#### 3.1 Adding a new modem

If no standard 19200bps modem has been installed, add a new standard modem to the modem section of the control panel.

Click Start -> Setting -> Control Panel -> Phone and Modem option -> Modem -> add

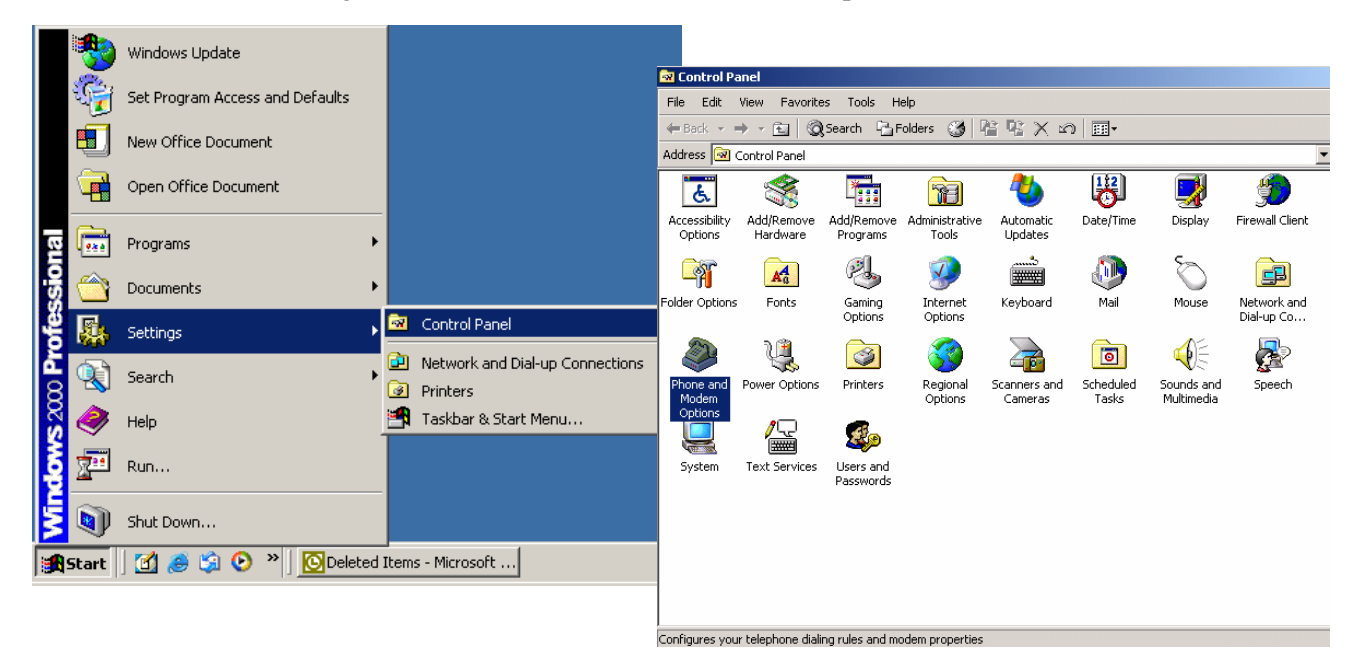

| Phone And Modem Options        | <u>? X</u>                                                                                                    |
|--------------------------------|----------------------------------------------------------------------------------------------------|
| Dialing Rules Moderns Advanced |                                                                                                    |
|                                | Add/Remove Hardware Wizard                                                                                                    |
| Modem Attached To              | Install New Modem Do you want Windows to detect your modem?                                                                                                    |
| Add                            | Properties       Windows will now try to detect your modem. Before continuing, you should:         1       If the modem is attached to your computer, make sure it is turned on.         2. Quit any programs that may be using the modem.         Click Next when you are ready to continue.         Image: Don't detect my modem; I will select it from a list. |
| OK Cancel                      | Apply < Back Next > Cancel                                                                                                    |

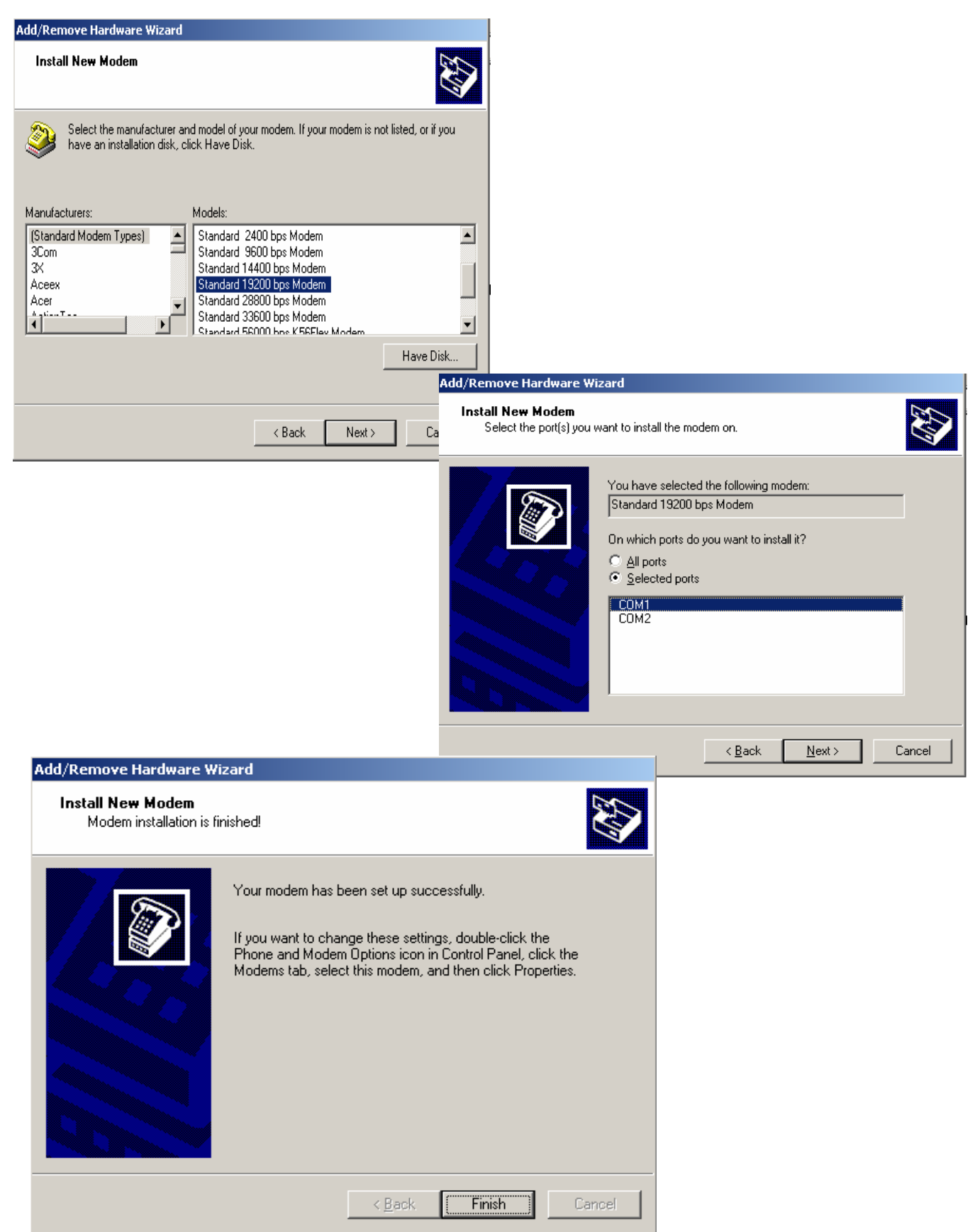

Follow the instructions on the screen and choose **"19200 bps modem**" and **"COM1**", click "**NEXT**", till to finish the configuration.

### **3.2** Configuring the modem driver

Choose the installed standard 19200bps modem, click "**Property**", choose it max port speed (default value: 115200), and click "**Advanced**" to configure "**Extra setting**" as illustrated in the figures below.

| Phone And Modem Options                                                                |                                                                                                    |
|----------------------------------------------------------------------------------------|----------------------------------------------------------------------------------------------------|
| Dialing Rules Modems Advanced                                                          | Standard 19200 bps Modem Properties                                                                              |
| The following modems are installed:                                                    | General Diagnostics Advanced                                                                                     |
| Modem Attached To Standard 19200 bps Modem COM1 Add Remove Properties OK Cancel Apply  | Port: COM1  Speaker volume Low High  Maximum Port Speed  I15200  Dial Control  Wait for dial tone before dialing |
| Standard 19200 bps Modem Properties                                                    |                                                                                                    |
| Extra Settings Extra initialization commands: at+cgdcont=1, "IP", "cmnet" Change Defau | It Preferences                                                                                                   |

You can change the "cmnet" to your access point name (APN).

# 4 Setting up the Dial-Up network

#### 4.1 Adding a new connection

From the control panel select "**Network and Dial-Up Connections**" and then "**Make new connection**".

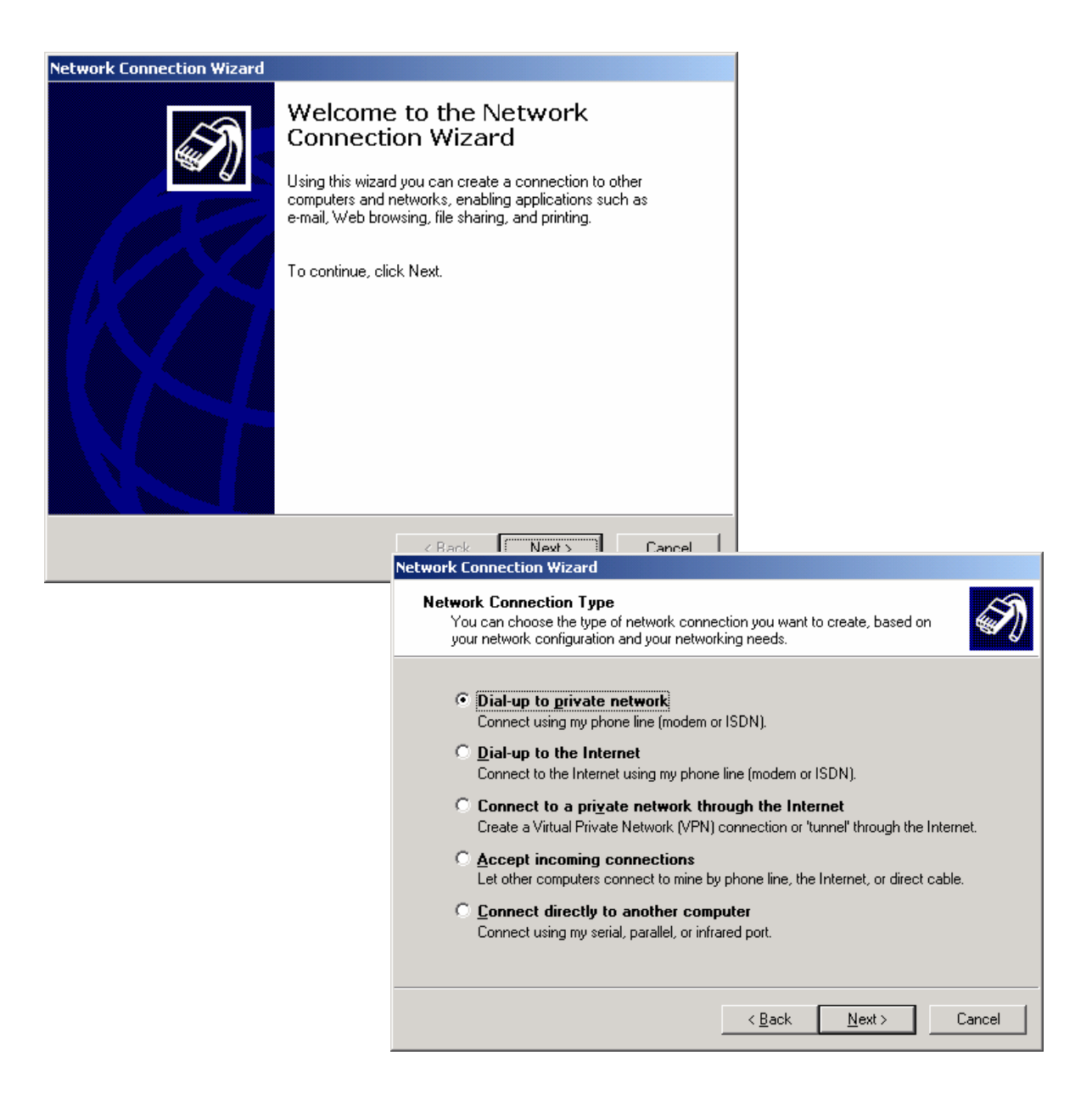

Select "Dialup to private network" -> click "Next"

### **4.2** Configuring the setting

Choose Modem - standard 19200bps modem (COM1) -> Click "Next"

| twork Connection Wizard                                                                                                    |                                                                                                    |
|----------------------------------------------------------------------------------------------------|----------------------------------------------------------------------------------------------------|
| Select a Device<br>This is the device that will be used to make the connection.                                                                                                    | Ś                                                                                                    |
| You have more than one dial-up device on your computer.                                                                                                    |                                                                                                    |
| Select the devices to use in this connection:  Select the devices to use in this connection:  Modem - Intel HaM Plus V.90 Modem (COM5)  Modem - Standard 19200 bps Modem #2 (COM3)  Modem - Standard 19200 bps Modem (COM1) |                                                                                                    |
|                                                                                                    | Network Connection Wizard                                                                                                    |
|                                                                                                    | Phone Number to Dial<br>You must specify the phone number of the computer or network you want to<br>connect to.                                                                                   |
| < Back Next                                                                                                    | Type the phone number of the computer or network you are connecting to. If you want<br>your computer to determine automatically how to dial from different locations, check Use<br>dialing rules. |
|                                                                                                    | Area code: Phone number:                                                                                                    |
|                                                                                                    | ×99#                                                                                                    |
|                                                                                                    | Country/region code:                                                                                                    |
|                                                                                                    |                                                                                                    |
|                                                                                                    | J Use dialing rules                                                                                                    |
|                                                                                                    |                                                                                                    |
|                                                                                                    |                                                                                                    |
|                                                                                                    | < <u>B</u> ack <u>N</u> ext > Cancel                                                                                                    |

Type the number of GPRS connection (not select "use dialing rules") -> Click "Next"

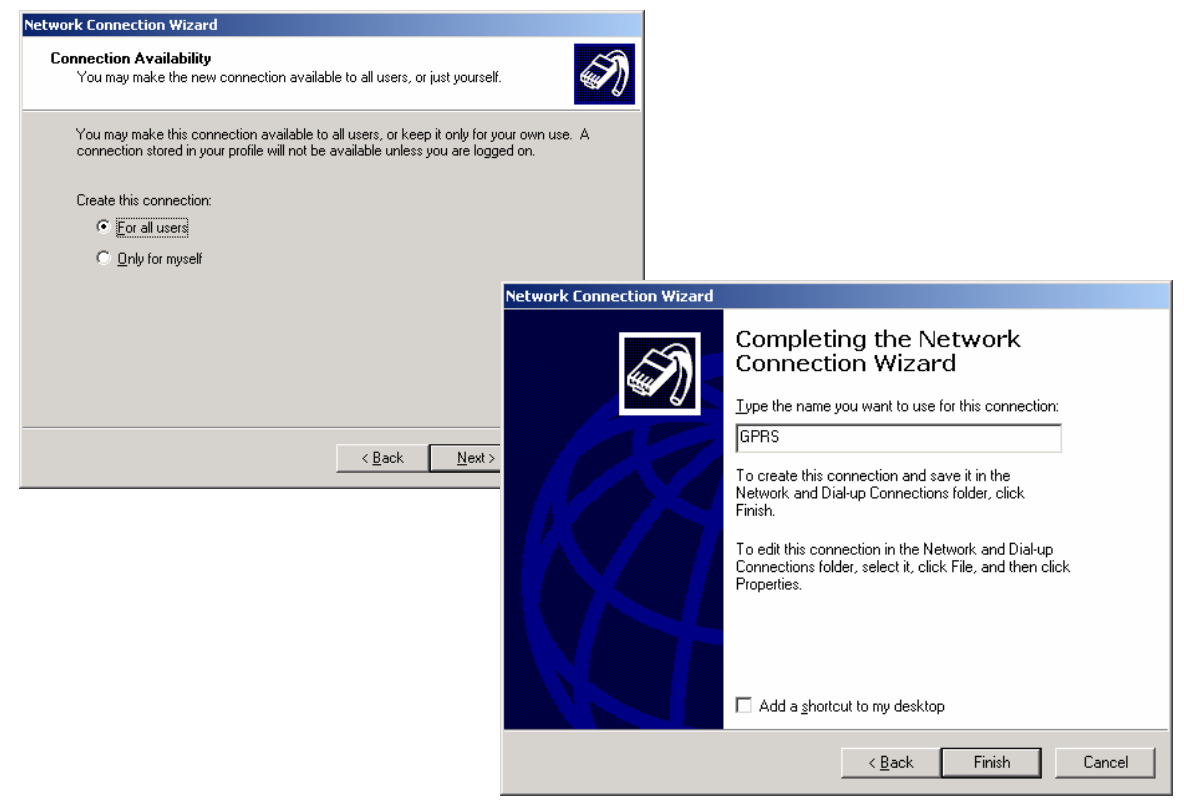

Choose "For all users" -> Click "Next"

Type the name you want to use for this connection (such as "GPRS") -> Click "Finish"

# **5** Getting Started

Ensure the "User name" and "Password" are blank

| Connect GPRS                                                                                                    | ? ×                                                                                                    |                                                                                                    |
|----------------------------------------------------------------------------------------------------|----------------------------------------------------------------------------------------------------|----------------------------------------------------------------------------------------------------|
|                                                                                                    | SPRS General Options Security Networking Sharing Type of dial-up server I am calling: PPP: Windows 95/38/NT4/2000, Internet |                                                                                                    |
| User name:<br>Password:<br>Djal:<br><u>*99#</u><br><u>Dial</u><br><u>Dial</u><br><u>Dial</u><br><u>Dial</u><br><u>Dial</u><br><u>Dial</u><br><u>Dial</u> | Components checked are used by this connection:                                                                             | Internet Protocol (TCP/IP) Properties   General  You can get IP settings assigned automatically if your network supports this capability. Otherwise, you need to ask your network administrator for the appropriate IP settings. |
|                                                                                                    |                                                                                                    | OKCancel                                                                                                    |

-> Choose "**Networking**" tab, only choose "**Internet protocol** (**TCP/IP**)" -> Click "**Properties**", setting DNS -> Click "**OK**" to finish the configuration

| GPRS                                                                                                    | X                                                                                                    |
|----------------------------------------------------------------------------------------------------|----------------------------------------------------------------------------------------------------|
| General Options Security Networking Sharing<br>Connect using:<br>Modem - Standard 19200 bps Modem (COM1)<br>Configure<br>Phone number<br>Arga code: Phone number:<br>'''93# Altergates<br>Cogntry/region code:<br>Use dialing rules Bules | Modem Configuration       ? ×         Standard 19200 bps Modem (COM1)         Maximum speed (bps):       115200         Modem grotocol       •         Hardware features       •         Enable hardware flow control       •         Enable modem error control       •         Enable modem compression       •         Initialization       •         Bun script:       •         Edit       Browse |
| Show icon in taskbar when connected                                                                                                    | Enable modem speaker                                                                                                    |
| OK Cancel                                                                                                    | OK Cancel                                                                                                    |

-> Click "Setting", configure the max speed "115200" Click "OK", the connection is complete -> Click "Dial"

| Connect GPRS       | <u>? ×</u>                              | I |              |
|--------------------|-----------------------------------------|---|--------------|
|                    |                                         |   |              |
| <u>U</u> ser name: | l                                       |   |              |
| Password:          |                                         |   |              |
|                    | Save password                           |   |              |
| Djal:              | *99#                                    |   |              |
| Dial               | Cancel Pr <u>o</u> perties <u>H</u> elp |   |              |
|                    |                                         |   |              |
|                    |                                         |   | Dialing *99# |
|                    |                                         |   | Cancel       |